## How to Select an Employee While Creating W2's in W2 Mate®

Start by Opening your

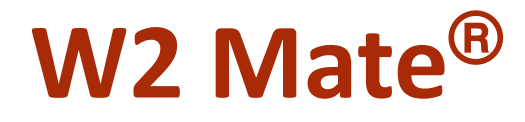

Program

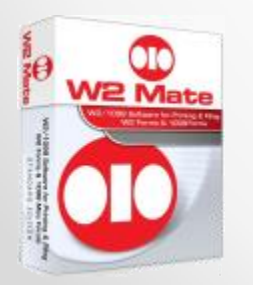

www.W2Mate.com (800)-507-1992

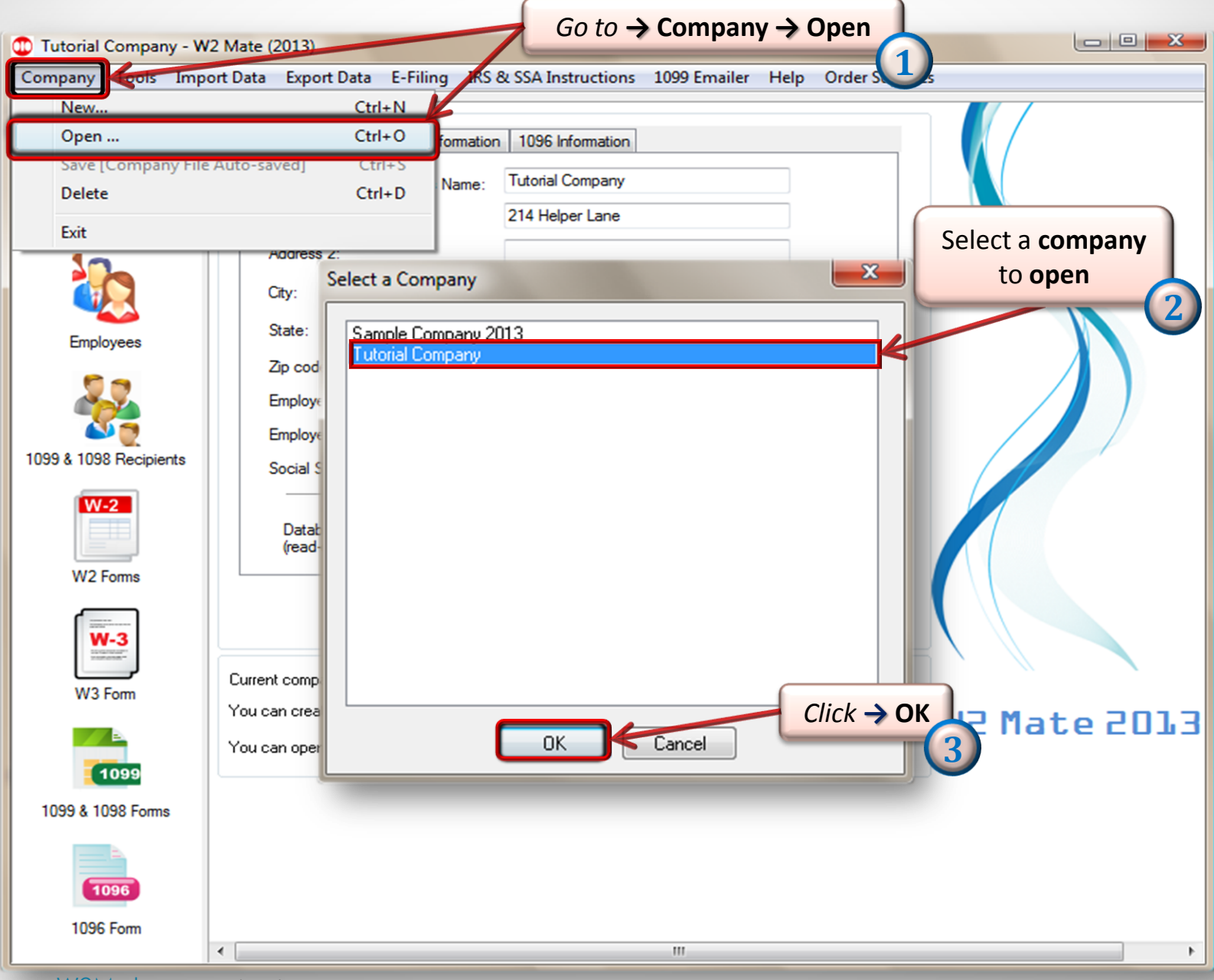

| Shortcuts              | Employee                                                                           |                               |                           |                                       |                |              |                     |                  | 1        |
|------------------------|------------------------------------------------------------------------------------|-------------------------------|---------------------------|---------------------------------------|----------------|--------------|---------------------|------------------|----------|
| → Select               | Select Next                                                                        | Previous                      | Clear                     | Print                                 |                | Crea         | te PDF W2's         | Helated          | l asks 🚽 |
| (4)                    |                                                                                    |                               | 11/1000                   | 1                                     |                | 2 Endered in |                     | المام            | 9        |
| Company                | <ul> <li>Employee Social security</li> <li>Employee identification pure</li> </ul> | oher                          | 0.00                      | ups, other compensat                  | lion           | 0.00         |                     |                  | 9        |
| 12                     |                                                                                    |                               | 3 Social se               | ecurity wages                         |                | 4 Social se  | curity tax withhe   | eld              |          |
|                        |                                                                                    |                               | 0.00                      |                                       |                | 0.00         |                     |                  |          |
|                        | c Employer's name, address,                                                        | and ZIP code                  | Medicar                   | e wages and tips                      |                | 6 Medicare   | tax withheld        |                  |          |
| Employees              | Tutorial Company                                                                   |                               | 0.00                      |                                       |                | 0.00         |                     |                  |          |
| 69                     | 1234 Company Lane                                                                  |                               | 7 Social se               | ecurity tips                          |                | 8 Allocated  | tips                |                  |          |
|                        |                                                                                    |                               | 0.00                      |                                       |                | 10.00        |                     |                  |          |
| <b>N</b>               | [Help                                                                              | 20136-04                      | Box 9 (EIC<br>deleted fro | payments) has been<br>on the W-2 Form |                | 10 Depend    | ient care beneri    | ts               |          |
| 1099 & 1098 Recipients | d Control number                                                                   |                               | 11 Nongu                  | alified plans                         |                | 0.00         |                     |                  |          |
|                        |                                                                                    |                               | 0.00                      |                                       |                | - See instr  | uctions for box     | 12               |          |
| W-2                    | e Employee's first name,initial                                                    | Last name S                   | uff. 10 Statut            | roru Betirement 3r                    | utrea.br       | C            | ode Amo             | ount             |          |
|                        | Helpful                                                                            | Question                      | 13 Statut                 | yee plan si                           | ck pay         | 12a          | 0.0                 | 0                |          |
| W2 Forms               |                                                                                    |                               |                           |                                       |                | 12b          | 0.0                 | 0                |          |
|                        | f Employee's address and ZIF                                                       | ° code                        | 14 Other                  |                                       |                |              |                     |                  |          |
| W-3                    | 123 Counter lane                                                                   |                               |                           |                                       | _              | 12c          | 0.0                 | U                |          |
| torianetar"            |                                                                                    |                               |                           |                                       |                | 12d          | 0.0                 | 0                |          |
| W3 Form                | AZ                                                                                 | :][                           |                           |                                       |                |              |                     |                  |          |
|                        | 15 State Employer's state<br>ID number                                             | 16 State wages,<br>tips, etc. | 17 State income<br>tax    | 18 Local wages,<br>tips, etc.         | 19 Loca<br>tax | al income    | 20 Locality<br>name | Local Ta<br>Type | x        |
| 1099                   | AC                                                                                 | 0.00                          | 0.00                      | 0.00                                  | 0.00           |              |                     | Other            | •        |
| 1099 & 1098 Forms      |                                                                                    | 0.00                          | 0.00                      | 0.00                                  | 0.00           |              |                     | Other            | •        |
| _                      |                                                                                    |                               |                           |                                       |                |              |                     | -                |          |

| Г        |                   | Select Employ | <b>ee</b> box will appea | r         |           |                    |   |
|----------|-------------------|---------------|--------------------------|-----------|-----------|--------------------|---|
| lect Emp | bloyee            |               | -                        |           |           | ×                  |   |
|          | Social Security # | First Name    | Middle Name              | Last Name |           |                    |   |
| 1        | 456-12-3326       | Question      |                          | Master    |           |                    |   |
| 2        | 661-49-6543       | Helpful       |                          | Question  | $\Lambda$ |                    |   |
|          |                   |               |                          |           |           |                    |   |
|          |                   |               |                          |           |           | Select an employee | 6 |
|          |                   |               |                          |           |           |                    | C |
|          |                   |               |                          |           |           |                    |   |
|          |                   |               |                          |           |           |                    |   |
|          |                   |               |                          |           |           |                    |   |
|          |                   |               |                          |           |           |                    |   |
|          |                   |               |                          |           |           |                    |   |
|          |                   |               |                          |           |           |                    |   |
|          |                   |               |                          |           |           |                    |   |
|          |                   |               |                          |           |           |                    |   |
|          |                   |               |                          |           |           |                    |   |
|          |                   |               |                          |           |           |                    |   |
|          |                   |               |                          |           |           |                    |   |
|          |                   |               |                          |           |           |                    |   |
|          |                   |               |                          |           |           |                    |   |
|          |                   | C             | OK Cancel                | 0         |           |                    |   |

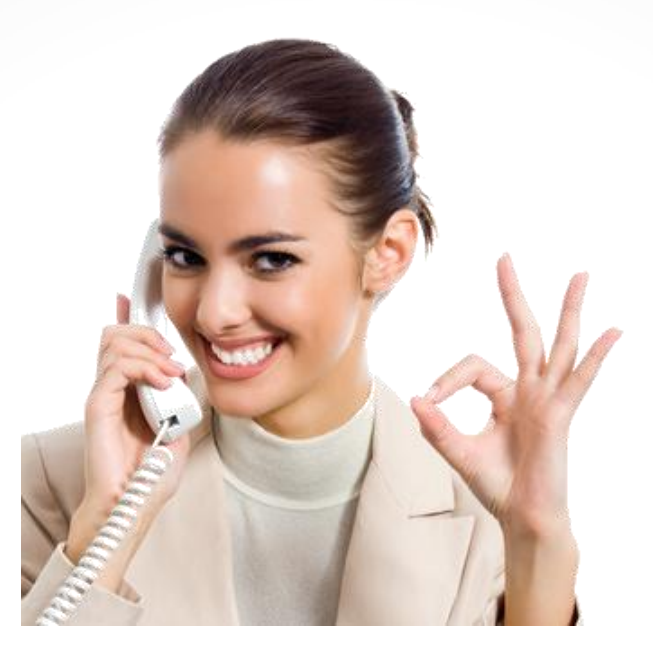

## Congratulations. You know how to select an employee while creating W2's!

## www.W2Mate.com

## 1-800-507-1992